#### วิธีการใช้งานระบบ e-service

#### องค์การบริหารส่วนตำบลหนองแดง

### ๑. เข้าเว็บไซต์ อบต.หนองแดง <u>https://www.nongdang.go.th</u>

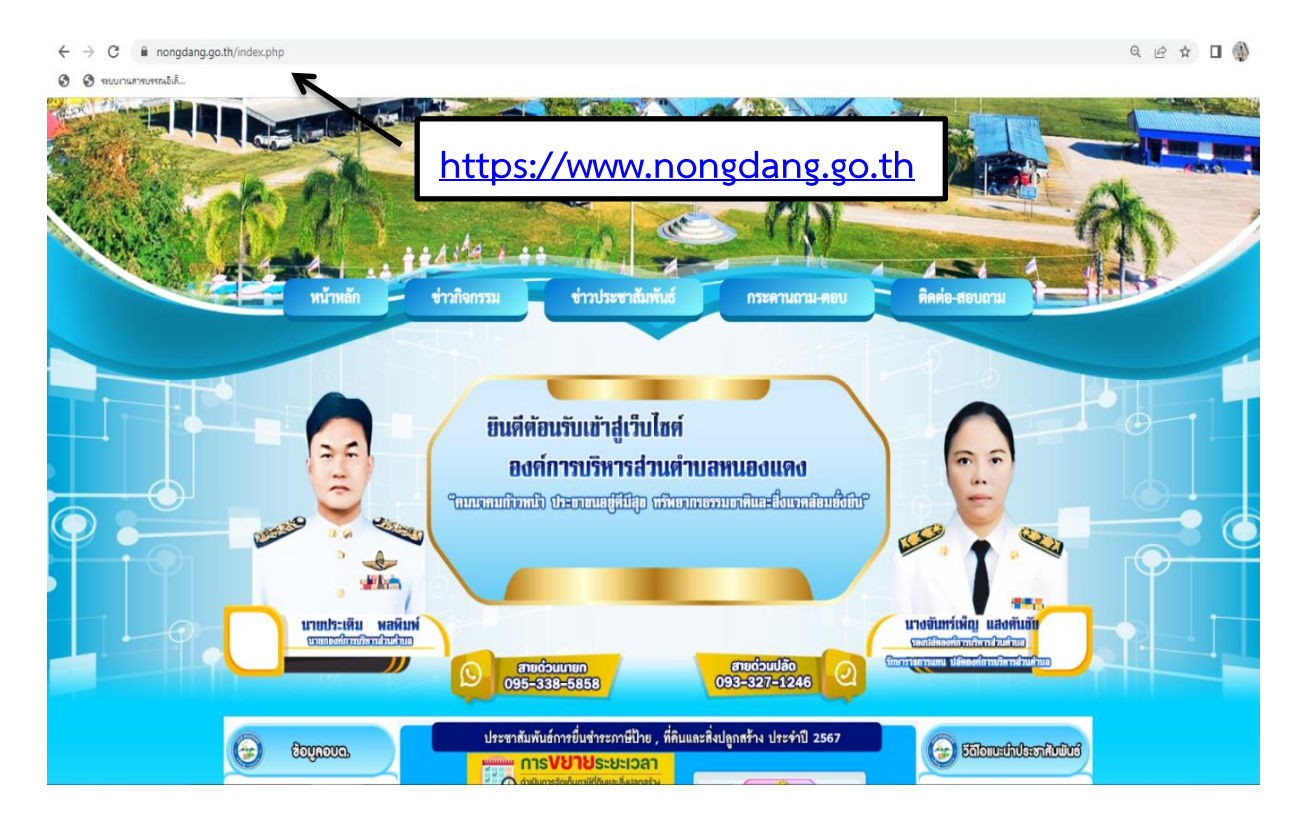

#### ๒. คลิกบริการ e-service

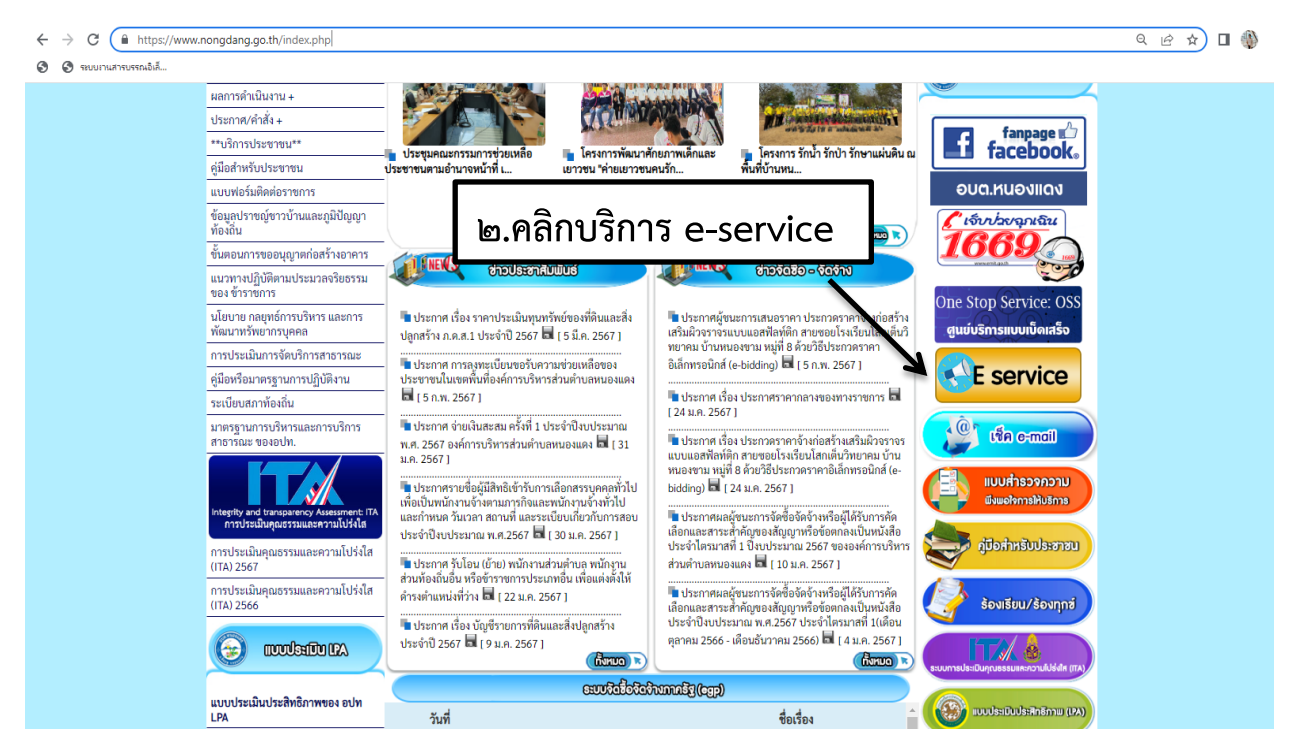

๓. จะเห็นเมนู e-service ที่ให้บริการ ๖ เรื่อง

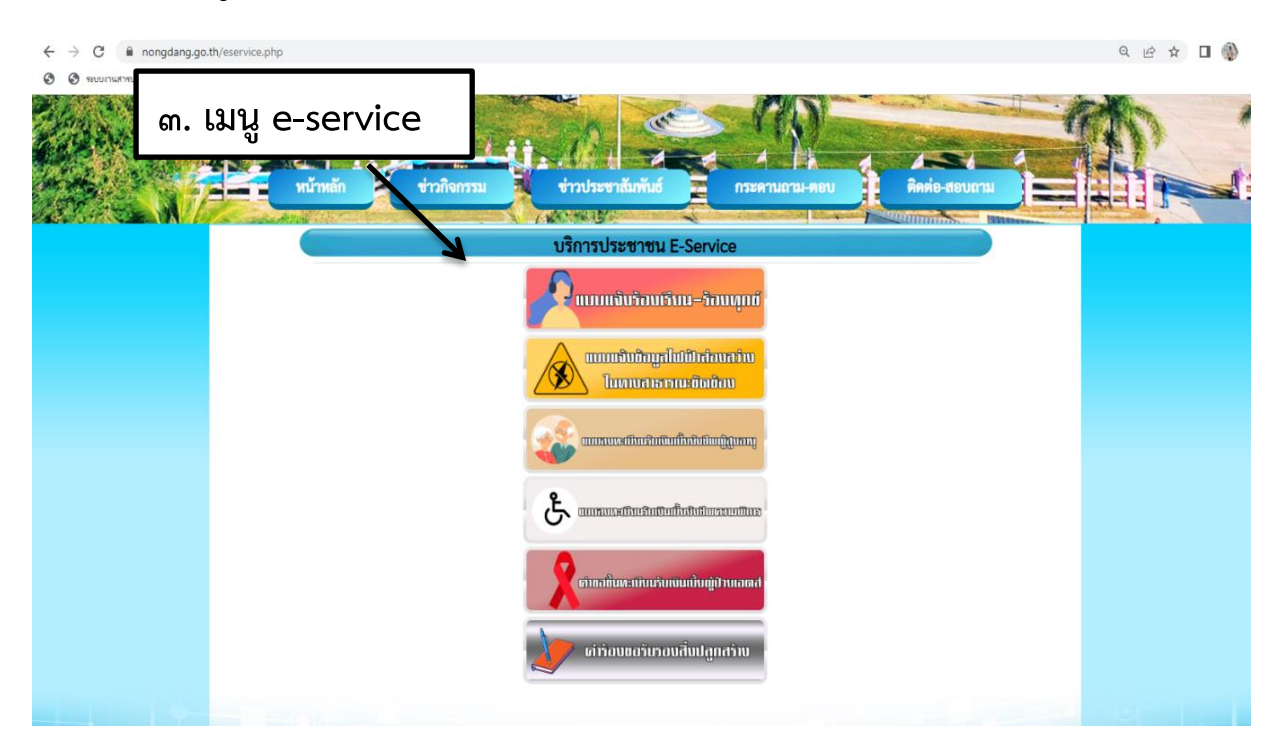

# ๔. หากตองการยื่นคำรองเรื่องใด ใหคลิกที่คำรองนั้นๆ

| ← → C 🔒      | nongdang.go. | .th/eservice.php     |                                               | ९ 🖻 🛧 🗖 🌒 |
|--------------|--------------|----------------------|-----------------------------------------------|-----------|
| 🗿 🔕 ระบบการป | หกเจิเคี     |                      |                                               |           |
| Carlos and   |              | หน้าหลัก ช่าวกิจกรรม | ช่าวประชาสัมพันธ์ กระคานกาม-ตอบ ติดต่อ-สอบถาม |           |
|              | ہ ہے         | คลิกเรื่องที่ต้องการ | าเรื่อารประชาชน E-Service                     |           |
|              | ۵.           |                      | ີ ແມນແຈ້ນຈ້ອນເຮັບນ-ຈ້ອນທຸກຫ້                  |           |
|              |              |                      |                                               |           |
|              |              |                      |                                               |           |
|              |              |                      | E aurousedinetintistimessedine                |           |
|              |              |                      | ເຄີຍຄອກເບັນສະຫນັບເຮັດແບບເຕັ້ນຫຼີປານເອດອາ      |           |
|              |              |                      | งมีที่อนขอวันรอนสิ้นปฏกสว้าน                  |           |
|              | 125          |                      |                                               | det fail  |

# ๙. กรอกรายละเอียดตามที่กำหนดไว้ในแบบฟอร์มจนครบถ้วน

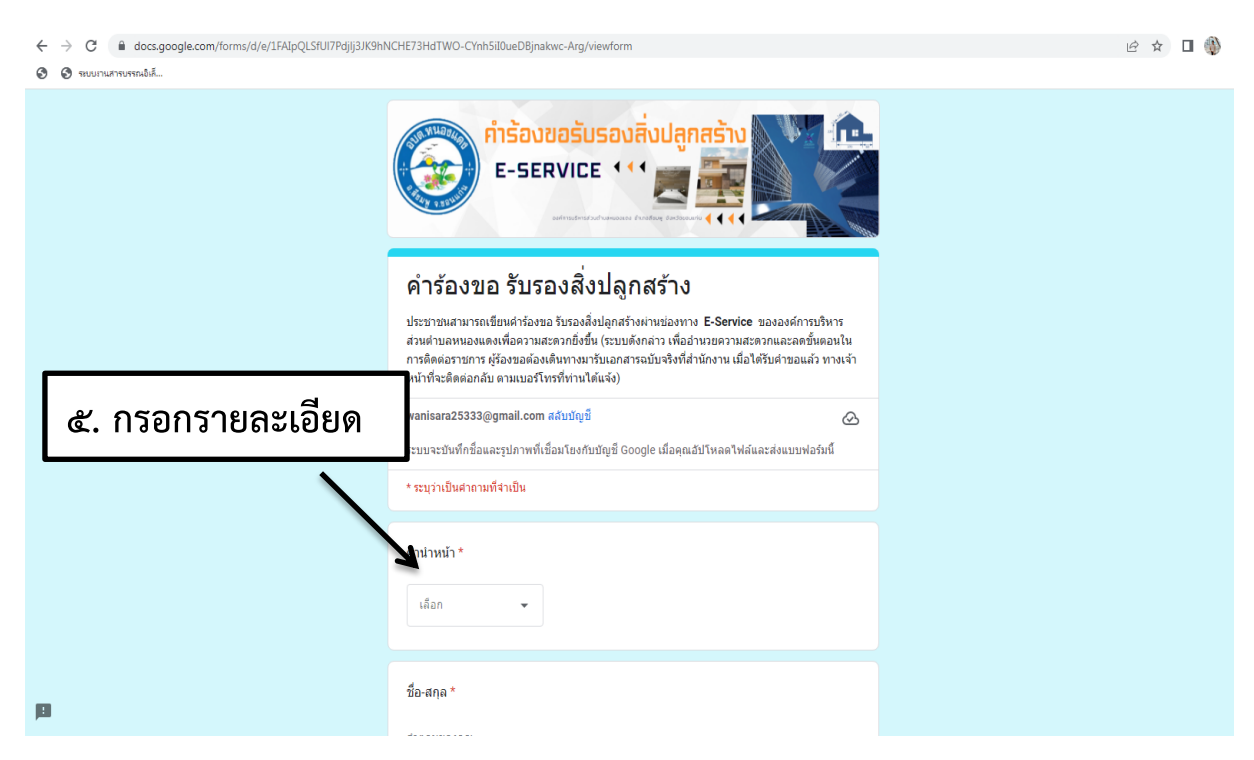

## ๖. กรอกรายละเอียดเรียบร้อยแล้ว กดส่ง

| $\leftrightarrow$ $\rightarrow$ C $\square$ docs.google.com/forms/d/e/1FAIpQLSfUI7PdjIj3JK9hN                        | ල් දූ                                                                                                    | 🗆 🍈 i |  |  |  |
|----------------------------------------------------------------------------------------------------|----------------------------------------------------------------------------------------------------|-------|--|--|--|
| O monoromatik.                                                                                                    |                                                                                                    |       |  |  |  |
|                                                                                                    | สำคอบของคุณ                                                                                                    |       |  |  |  |
|                                                                                                    | เจ้าของกรรมสิทธิ์ในที่ดิน *<br>ศาดอบของคุณ                                                                                             |       |  |  |  |
| ๖. กรอกเรียบร้อย กด                                                                                                  |                                                                                                    |       |  |  |  |
|                                                                                                    | รูปภาพหลักฐานประกอบ เช่น สำเนาใบอนุญาด(อ.1) สำเนาบัตรประชาชน สำเนาทะเบียน *<br>บ้าน สำเนาเอกสารสิทธิที่ดิน รูปบ้าน อื่นๆ<br>๕ * น้ำหลั |       |  |  |  |
|                                                                                                    | กลับ ล้างแบบฟอร์ม                                                                                                    |       |  |  |  |
|                                                                                                    | ห้ามส่งรหัสผ่านใน Google ฟอร์ม                                                                                                    |       |  |  |  |
| เนื้อหานี้มีได้ถูกสำหรับสื่อหลังสองโดย Google <u>รายงานการอนน์อะ รับการและในการให้เสี่การ - นโดนาตองามเป็นสำหรัง</u> |                                                                                                    |       |  |  |  |
| pi (                                                                                                    | Google ฟอร์ม                                                                                                    |       |  |  |  |